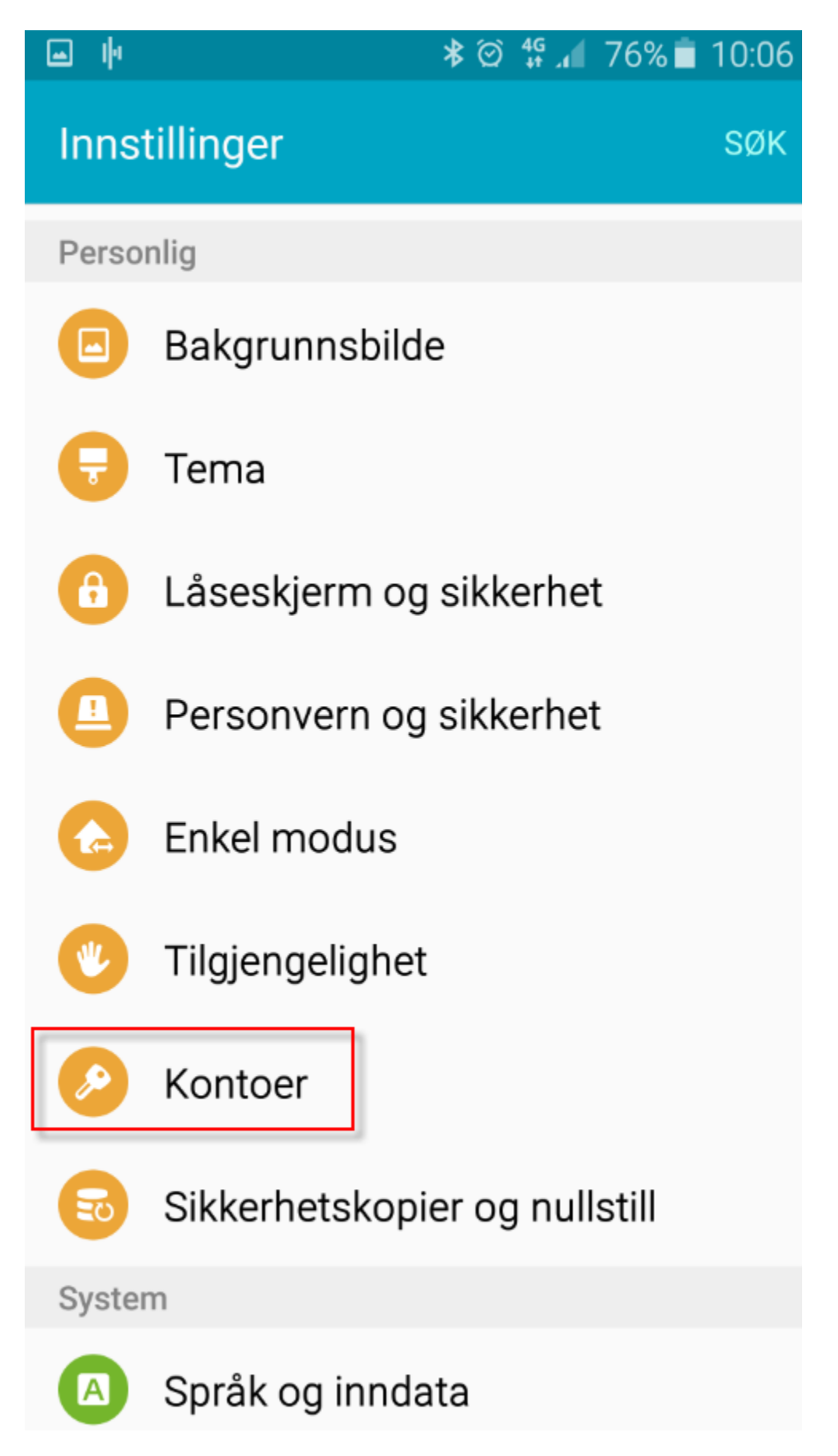

Gå til innstillinger og klikk på kontoer

| 🖬 🔶 | 🕸 🛱 📶 76% 🛑 10:06         |
|-----|---------------------------|
| ← К | ontoer MER                |
| 0   | E-post                    |
| f   | Facebook                  |
| G   | Google                    |
|     | Microsoft Exchange Active |
| 1   | Office                    |
| 8   | Samsung-konto             |
| +   | Legg til konto            |

Klikk på legg til konto

| 🖬 🜵    | k              | \$ ∅ | 4G<br>+† .1 | 76% 💼 | 10:07 |
|--------|----------------|------|-------------|-------|-------|
| ← Le   | egg til konto  |      |             |       |       |
| 8      | Samsung-konte  | C    |             |       | •     |
| \$     | Dropbox        |      |             |       |       |
| 0      | E-post         |      |             |       | •     |
| f      | Facebook       |      |             |       | •     |
| ٩      | Firefox-konto  |      |             |       |       |
| G      | Google         |      |             |       | •     |
|        | LDAP           |      |             |       |       |
| in     | LinkedIn       |      |             |       |       |
| $\sim$ | Messenger      |      |             |       |       |
|        | Microsoft Exch | ang  | ge Ac       | tive  | •     |

Klikk på E-post

| ▲ № 🕺 🖉 👫 📶 76% 🖬 10:08                                                      |  |  |  |  |  |  |
|------------------------------------------------------------------------------|--|--|--|--|--|--|
| <ul> <li>Sett opp e-post</li> </ul>                                          |  |  |  |  |  |  |
| Velg en eksisterende konto, eller legg til en ny<br>med noen få enkle trinn. |  |  |  |  |  |  |
| Velg eksisterende konto 💌                                                    |  |  |  |  |  |  |
| Angi påloggingsdetaljer                                                      |  |  |  |  |  |  |
| ola.nordmann@mimer.no                                                        |  |  |  |  |  |  |
| ······                                                                       |  |  |  |  |  |  |
| Vis passord                                                                  |  |  |  |  |  |  |
| Angi denne kontoen som standard for sending av e-poster.                     |  |  |  |  |  |  |
|                                                                              |  |  |  |  |  |  |
| MANUELT OPPS NESTE >                                                         |  |  |  |  |  |  |

Legg inn e-postadressen under påloggingsdetaljer og passord. Klikk derretter på manuelt oppsett.

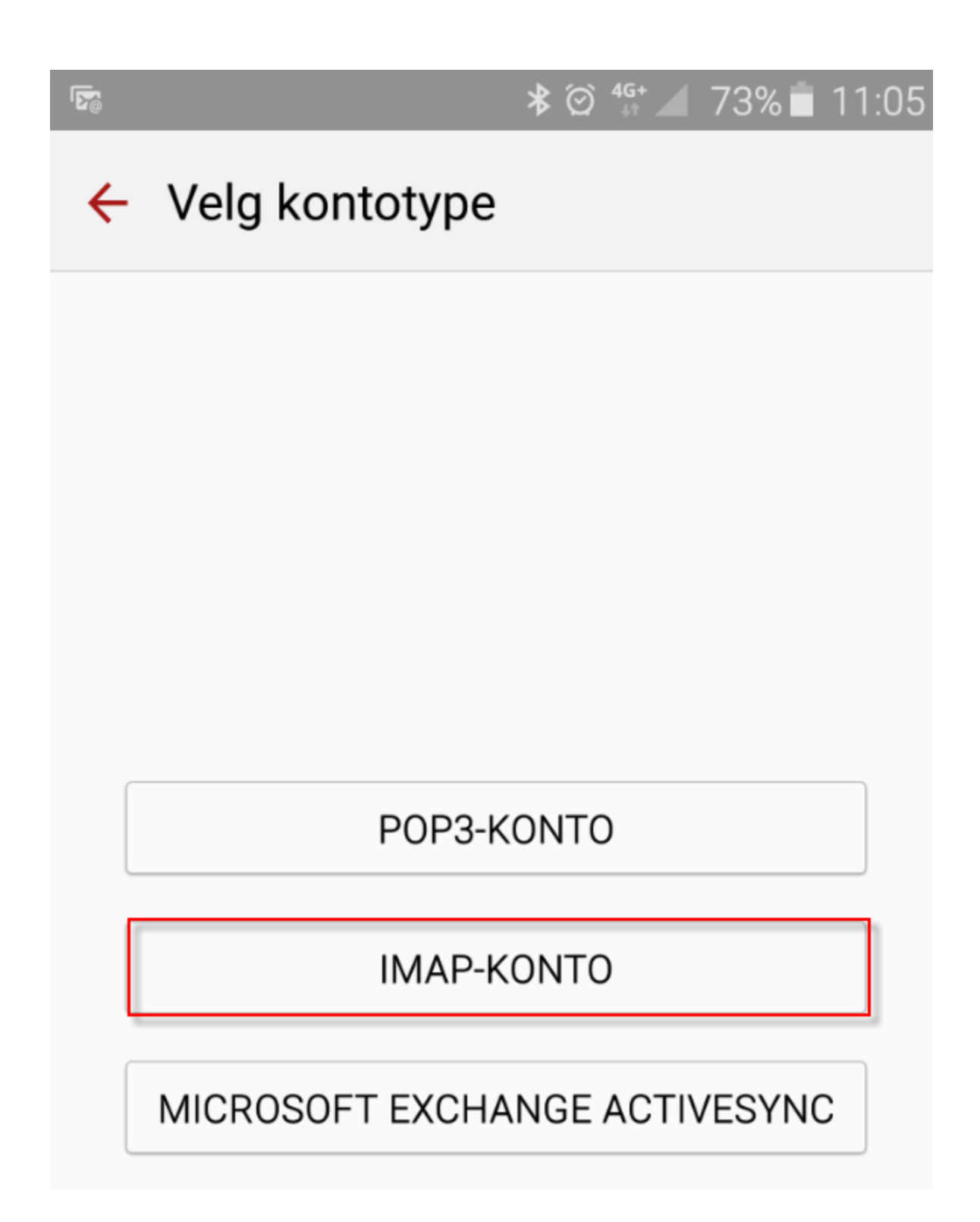

Klikk på imap-konto

#### 🖬 🕨

#### 🕸 🛱 🗚 77% 🗖 10:06

## Innstillinger for innkommende ser...

E-postadresse

ola.nordmann@mimer.no

Brukernavn

ola.nordmann@mimer.no

Passord

•••••

**IMAP-server** 

imap.mimer.no

Sikkerhetstype

SSL (Godta alle sertifikater) 💌

Port

993

IMAP-baneprefiks Valgfritt.

### UTFØRT

Under innstillinger for innkommende server legger du inn e-postadressen din og samme under brukernavn

Legg og inn passord for e-postkontoen.

Legg inn imap server imap.mimer.no, ssl og port 993 som vist.

Imap baneprefiks hopper en over.

# Innstillinger for utgående server

SMTP-server imap.mimer.no Sikkerhetstype SSL (Godta alle sertifikater) 💌 Port 465 Krever pålogging. Brukernavn ola.nordmann@mimer.no Passord . . . . . . . .

### UTFØRT

Under innstillinger for utgående server legger du inn smtp server imap.mimer.no

Velg sikkerhetstype SSL og port 465 som vist.

Krever pålogging skal være aktiv

Brukernavn er hele e-postadressen, og under legges inn passord til den.(Kommer som regel automatisk opp riktig)